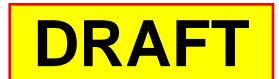

# **IT341 Introduction to System Administration**

Project VI: Using *ssh*, *scp*, and *sftp* with Key-Based Authentication

# scp and sftp

This material

here is

mostly for

example

purposes

When you install <u>ssh</u>, you also get <u>scp</u>, a secure copy for doing secure cp's from one machine to another (actually, it is a secure <u>rcp</u> – remote copy), and <u>sftp</u>, a secure version of ftp, that is a secure file transfer protocol. You can learn about both of these by looking at their man pages:

## man scp

#### or

#### man sftp

Of course, there is also a man page for <u>ssh</u>.

<u>scp</u> is useful for quickly copying a file from one host to another. For example, say we are on it20 and we wish to copy our (i.e., it20's) <u>/etc/hosts</u> to <u>itvm2x-yz</u>. Rather than copy <u>hosts</u> directly to directory <u>/etc</u> on <u>itvm2x-yz</u>, it is safer to copy it to <u>itvm2x-yz</u>'s <u>/tmp</u> – a directory for holding files temporarily; then, once we log on to <u>itvm2x-yz</u>, we can move it into place (perhaps after saving <u>itvm2x-yz</u>'s original <u>/etc/hosts</u>). Anyway, we can use <u>scp</u> to do the copy:

abird@it20:~\$ scp /etc/hosts itvm2x-yz:/tmp

abird@itvm2x-yz's password:

hosts 100% 628 0.6KB/s 00:00

```
abird@it20:~$
```

- 1. The first argument is the file we want to copy. Because it is on the host we are currently logged into we needn't specify the host.
- 2. The second argument tells **<u>scp</u>** where it should copy the file to:
  - a. the host: **<u>itvm2x-yz</u>**:
  - b. the target directory on that host: <u>/tmp</u>.
- 3. Notice <u>scp</u> needs **abird**'s password on <u>itvm2x-yz</u>. (Of course, because of NIS, **abird**'s password is the same on all hosts on the network a good thing.)

We can also copy files from elsewhere to our own host. For example, to copy itvm2x-yz's <u>/etc/hosts</u> file to our (it20's) <u>/tmp</u>, we *could* say:

```
abird@it20:~$ scp itvm2x-yz:/etc/hosts /tmp
abird@itvm2x-yz's password:
hosts 100% 624 0.6KB/s 00:00
abird@it20:~$
```

Again, we are asked for *abird*'s password on itvm2x-yz.

We can recursively copy whole directories from one host to another. For example, to copy itvm2x-yz's entire <u>/etc</u> to our (it20's) <u>/tmp</u>, we would say

```
abird@it20:~$ scp -r itvm2x-yz:/etc /tmp
abird@itvm2x-yz's password:
defaultdomain 100% 6 0.0KB/s 00:00
adjtime 100% 48 0.1KB/s 00:00
global 100% 459 0.5KB/s 00:00
config 100% 1568 1.5KB/s 00:00
mtab 100% 629 0.6KB/s 00:00
scp: /etc/shadow: Permission denied
...
a whole lot of files
...
README 100% 371 0.4KB/s 00:00
K16dhcdbd 100% 1506 1.5KB/s 00:00
abird@it20:~$
```

Notice that <u>scp</u> will not copy <u>/etc/shadow</u> across; if it did allow it, anyone could take a look at a host's <u>/etc/shadow</u>, whether they were *sudo*ers or not.

If you want to have full access, you should work as user <u>root</u>. (Or, you should ask yourself if you really want to have such full access – you can really do damage to your system!)

# **Key-Based Authentication**

One thing you may have noticed is that it would be a lot easier if we could push stuff (common files, etc.) from **it20** out to the client **itvm2x-yz**. *And we would like to do so* <u>without</u> *having to supply a password every time.* 

So we will set up key-based authentication. Following the text, we will use a non-empty passphrase. Of course, this puts us back in the position of having to supply a pass phrase in place of a password. But we can then use **ssh-agent** for managing the pass phrase exchange whenever we are challenged. As you have read in the text, **ssh-agent** caches the pass phrase in memory while the current shell is active; when the shell dies, the pass phrase goes with it.

OK, so now our <u>ssh</u> client is **it20** and our <u>ssh</u> servers (from whom we want to push out files) are the itvm2x-yz hosts. In our example, we will set up key-based authentication with **itvm2x-yz**; we use it here only as an example.

# Stuff that YOU do starts HERE

### On the virtual server:

(*Each* of you should do these things!)

- 1. You should first read the section on key-based authentication (pages 257 261) in *Beginning Ubuntu LTS Server Administration.*
- 2. Log in to your virtual server as <u>yourself</u> (for Al Bird and in the examples below, it's **abird**).
- 3. The first thing we have to do is generate a public/private key pair with <u>ssh-keygen</u>. We will use the passphrase **qazxsw** (which is easier to type than you might think).
- 4. Note: Although the instructions below use **<u>dsa</u>**, you may wish to use **<u>rsa</u>**) instead because the former is being deprecated and may cause issues when using version 16.04. You may also wish to use a key size of **2048** instead of 1024. Leave blank and abird@it29vm-6:~\$ ssh-keygen -t dsa -b 1024 press Enter Generating public/private dsa key pair. Enter file in which to save the key (/home/abird/.ssh/id dsa):< Enter passphrase (empty for no passphrase): Enter same passphrase again: Your identification has been saved in /home/abird/.ssh/id dsa. Your public key has been saved in /home/abird/.ssh/id dsa.pub. The key fingerprint is: 2e:98:6f:72:9f:70:9c:37:11:c1:fc:ed:91:9b:b8:09 abird@it29vm-6 The key's randomart image is: +--[ DSA 1024]---+ Ο. Ο. •••• .. + S. 0 + 0 0 .E.. +  $\circ \circ = \circ \cdot \circ$ ..0+ 0 .0 +...0 -----+ abird@it29vm-6:~\$
  - Append the content of /<u>home/abird/.ssh/id dsa.pub</u> to /<u>home/abird/.ssh/authorized keys</u>, thus insuring that any file there already is not overridden; if the <u>authorized keys</u> file doesn't already exist, it is created.

NOTE: If you used **rsa** instead of dsa, change the commands accordingly.

```
abird@itvm2x-yz:~$ cd .ssh
abird@itvm2x-yz:~$ cat id_dsa.pub >> authorized_keys
abird@itvm2x-yz:~$ ls -1
total 20
-rw-r--r-- 1 abird abird 598 2011-03-22 14:01
authorized_keys
-rw------ 1 abird abird 736 2011-03-22 13:56 id_dsa
-rw-r--r-- 1 abird abird 598 2011-03-22 13:56 id_dsa.pub
-rw-r--r-- 1 abird abird 7096 2011-03-21 10:12 known_hosts
abird@itvm2x-yz:~$
```

Recall, the >> denotes an <u>append</u>.

5. Now <u>ssh</u> to another machine to see if it works.

```
abird@itvm2x-yz:~$ ssh it20
Enter passphrase for key '/home/abird/.ssh/id dsa':
Linux it20 2.6.32-29-generic-pae #58-Ubuntu SMP Fri Feb 11
19:15:25 UTC 2011 i686 GNU/Linux
Ubuntu 10.04 LTS
Welcome to Ubuntu!
* Documentation: https://help.ubuntu.com/
System information as of Tue Mar 22 14:04:04 EDT 2011
System load: 0.0 Memory usage: 13% Processes: 85
Usage of /: 7.3% of 18.82GB Swap usage: 0% Users logged
in: 0
Graph this data and manage this system at
https://landscape.canonical.com/
Last login: Tue Mar 22 14:01:02 2011 from itvm2x-
yz.it.cs.umb.edu
abird@it20:~$
```

Instead of asking for **abird**'s password, it asks for the pass phrase for the authentication key from **it20**. We haven't made too much progress. We would like to be able to get to

**itvm2x-yz** without having to supply the pass phrase. **<u>ssh-agent</u>** allows us to do this for a single shell process.

- 6. Make sure you understand **why** this works. Write about it in your notebook.
- 7. Again, let us log out and return to itvm2x-yz. Here we invoke <u>ssh-agent</u> with the name of the shell we want to use as its argument:
  This will open a subshell

```
abird@it20:~$ exit logout
Connection to it20 closed.
abird@itvm2x-yz:~$ ssh-agent /bin/bash <>
```

8. We now invoke <u>ssh-add</u>

```
abird@itvm2x-yz:~$ ssh-add
Enter passphrase for /home/abird/.ssh/id_dsa:
Identity added: /home/abird/.ssh/id_dsa (/home/abird/.ssh/id_dsa)
abird@itvm2x-yz:~$
```

<u>ssh-add</u> adds RSA or DSA identities to the authentication agent, <u>ssh-agent</u>. When run without arguments, it adds the files

~/.ssh/id rsa, ~/.ssh/id dsa and ~/.ssh/identity. Alternative file names can be given on the command line. If any file requires a passphrase, <u>ssh-add</u> asks for the pass phrase from the user.

9. Now, let's try to log into it20 again.

```
abird@itvm2x-yz:~$ ssh it20
Linux it20 2.6.32-29-generic-pae #58-Ubuntu SMP Fri Feb 11
19:15:25 UTC 2011 i686 GNU/Linux
Ubuntu 10.04 LTS
Welcome to Ubuntu!
* Documentation: https://help.ubuntu.com/
System information as of Tue Mar 22 14:09:50 EDT 2011
System load: 0.0 Memory usage: 13% Processes: 84
Usage of /: 7.3% of 18.82GB Swap usage: 0% Users logged
in: 0
```

Graph this data and manage this system at https://landscape.canonical.com/ Last login: Tue Mar 22 14:04:04 2011 from itvm2xyz.it.cs.umb.edu abird@it20:~\$

Yahoo!

The point of this is that, once your authentication key has been distributed to all hosts, you can use **<u>ssh-agent</u>** and **<u>ssh-add</u>** to set up a shell from which you can perform a task that is based on ssh (<u>ssh</u>, <u>scp</u>, <u>sftp</u>, <u>rdist</u>, etc) without being challenged for a password or pass phrase.

NOTE: The agent is <u>only</u> usable within the login session where it is started. It <u>will not</u> carry over to concurrent or sequential sessions!